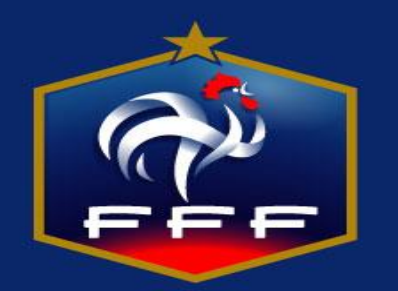

## Modalités d'inscription aux modules de formation de cadres

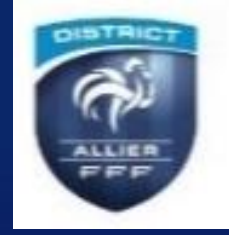

### Saison 2017-2018

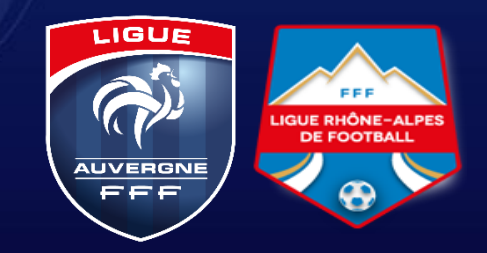

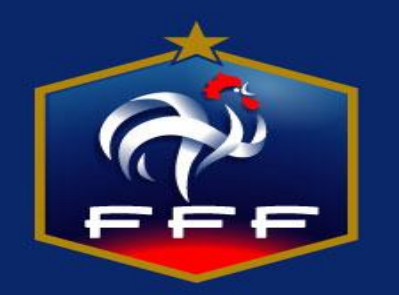

### Se connecter à l'aide d'un moteur de recherche à : laurafoot.fff.fr

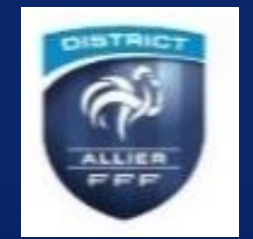

# Puis suivre à partir de la page d'accueil les modalités d'inscription en quelques clics

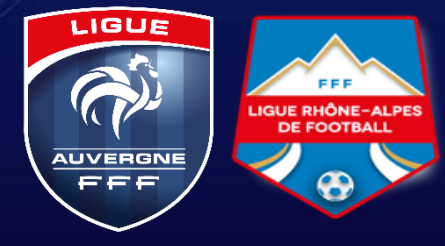

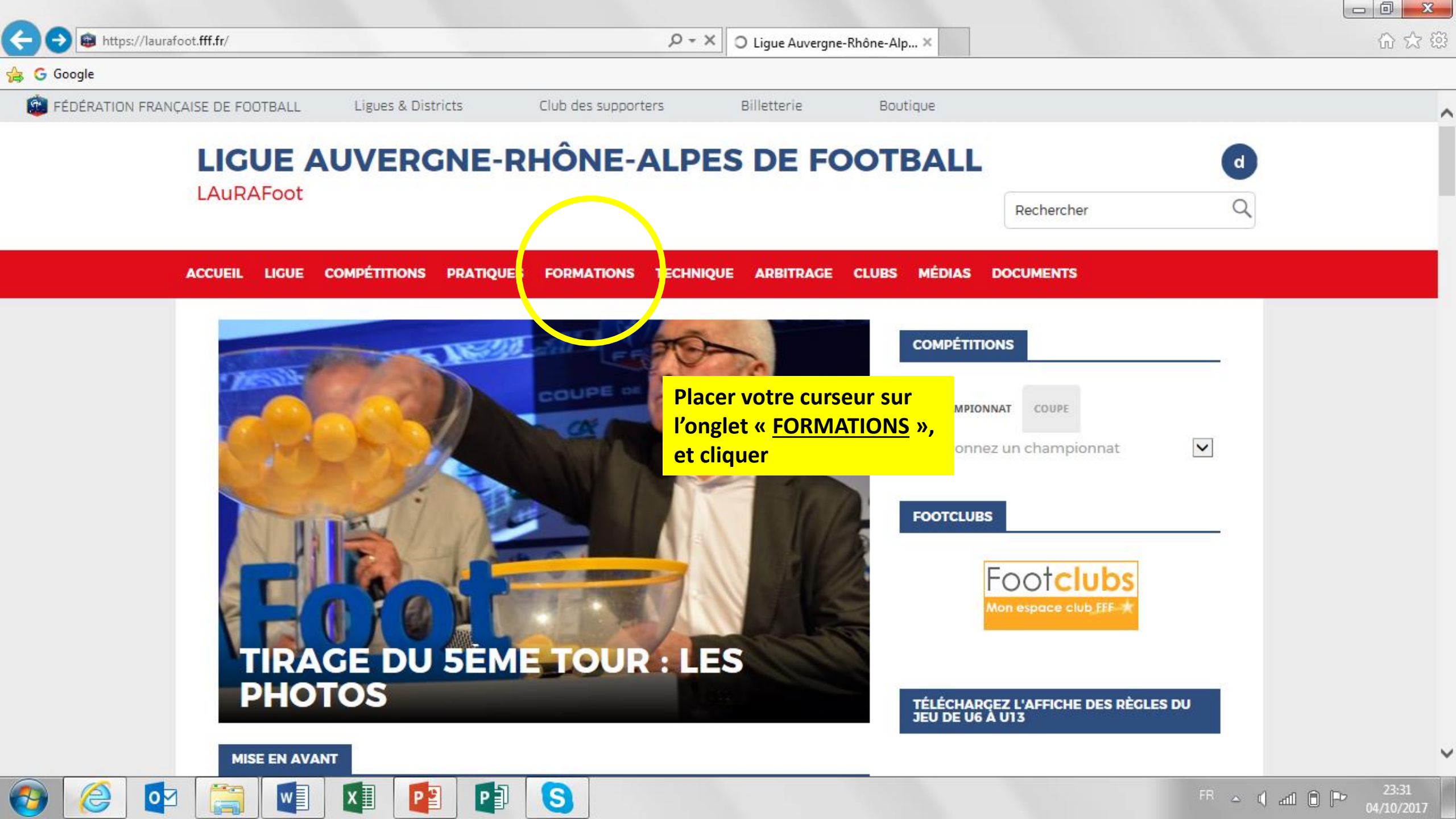

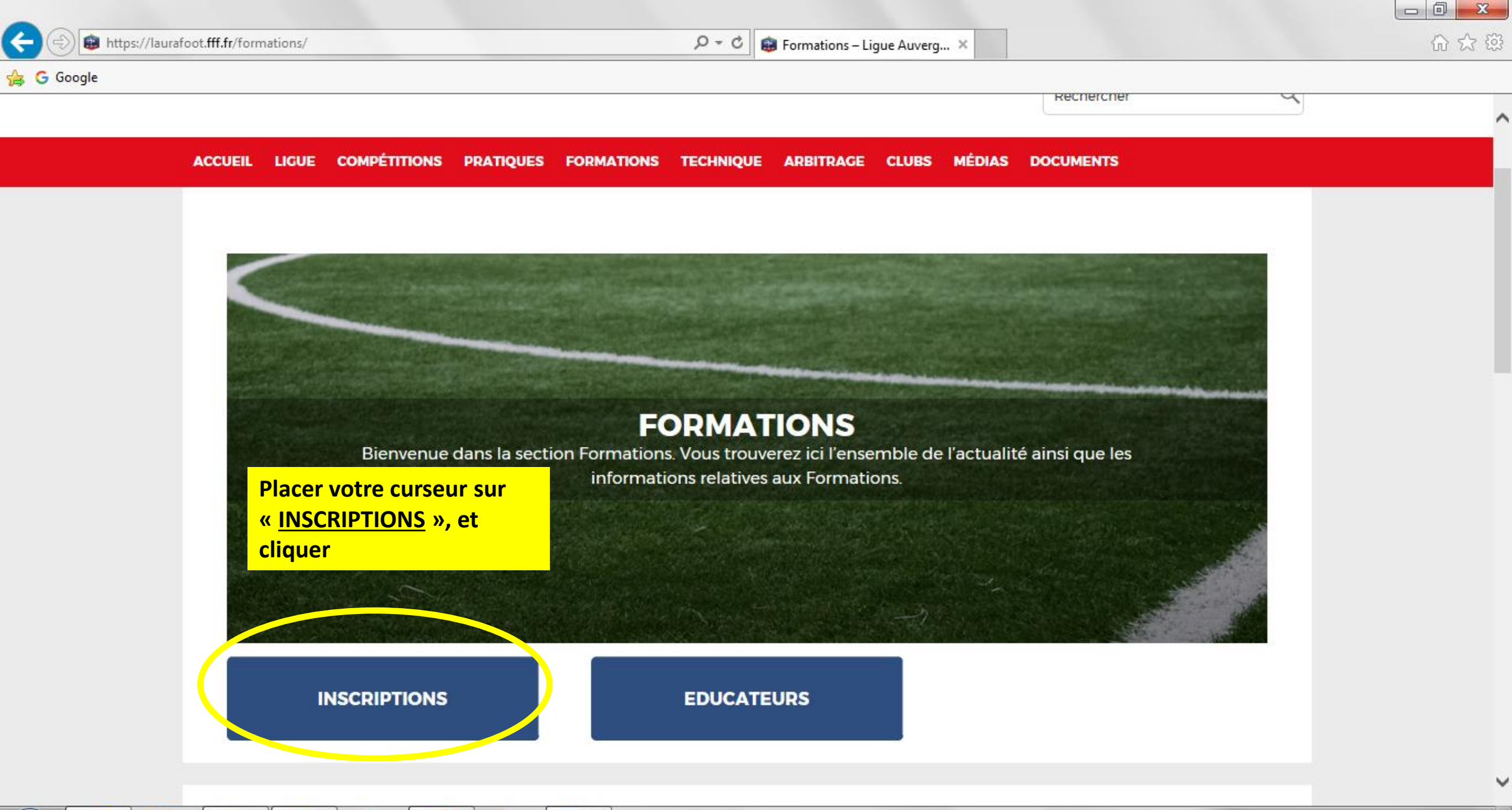

|   | e | 0 | w | хI | P 😫 | P | S |
|---|---|---|---|----|-----|---|---|
| - |   |   |   |    |     |   |   |

P - C is Inscriptions formations - Li... ×

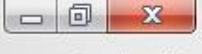

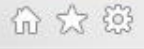

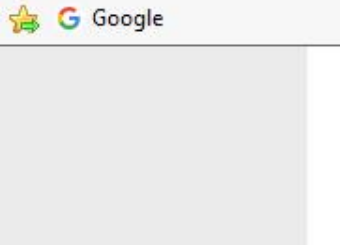

e

←

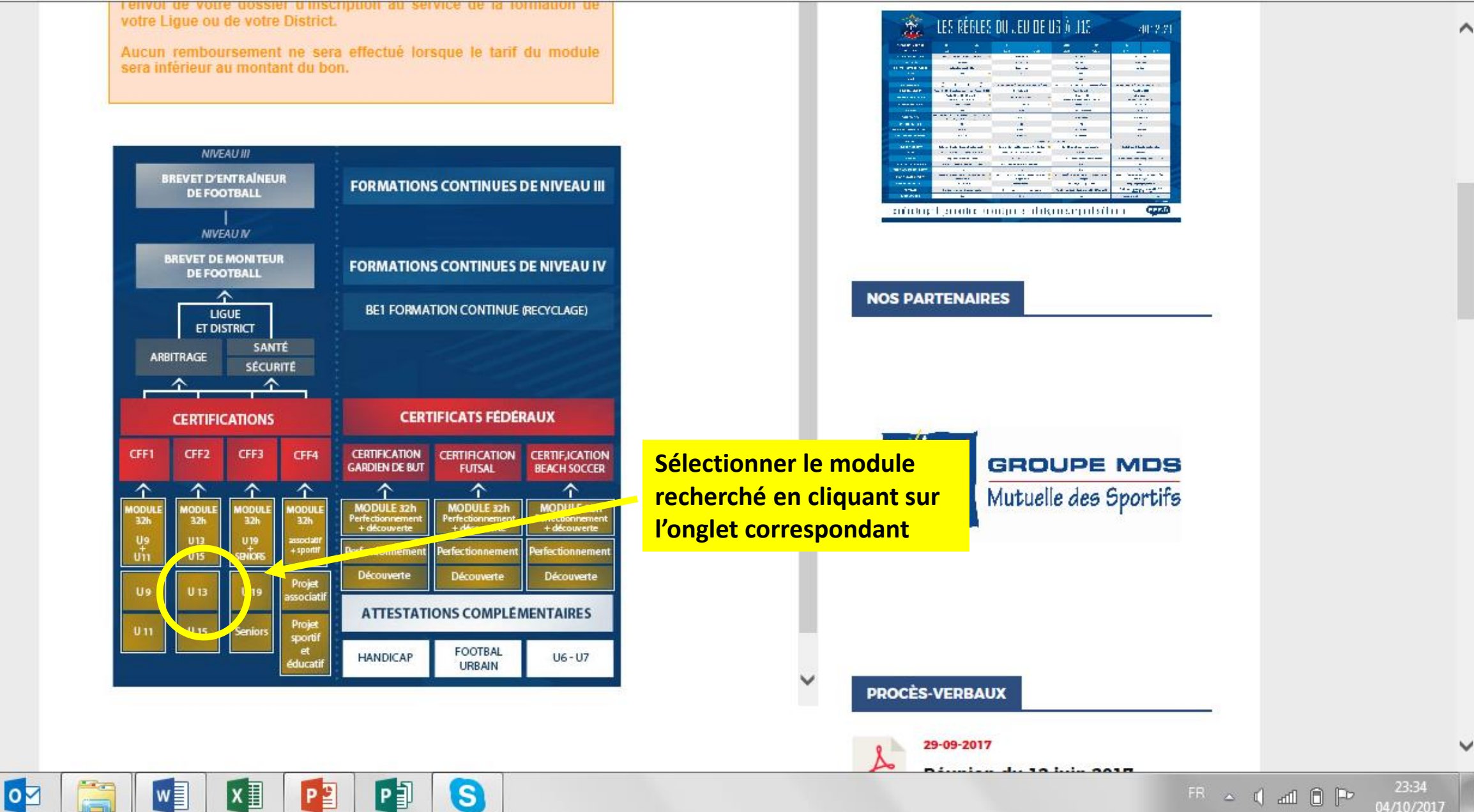

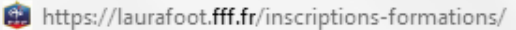

x∎

S

w

0

0-0 💼 Inscriptions formations – Li... 🗙

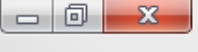

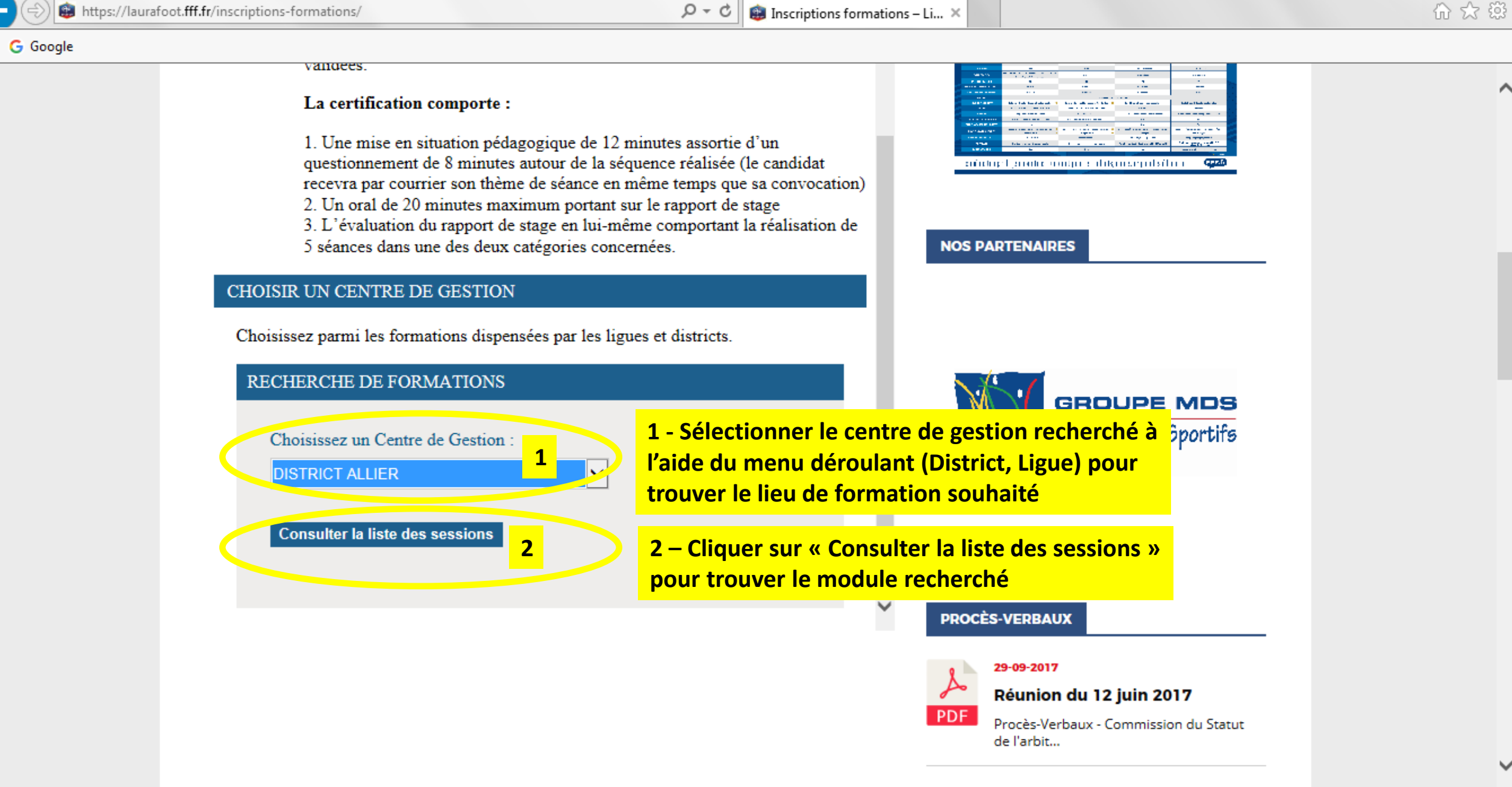

bttps://laurafoot.fff.fr/inscriptions-formations/

÷

👍 Ġ Google

5

🔎 🕆 🖒 👜 Inscriptions formations – Li... 🗙

Λ

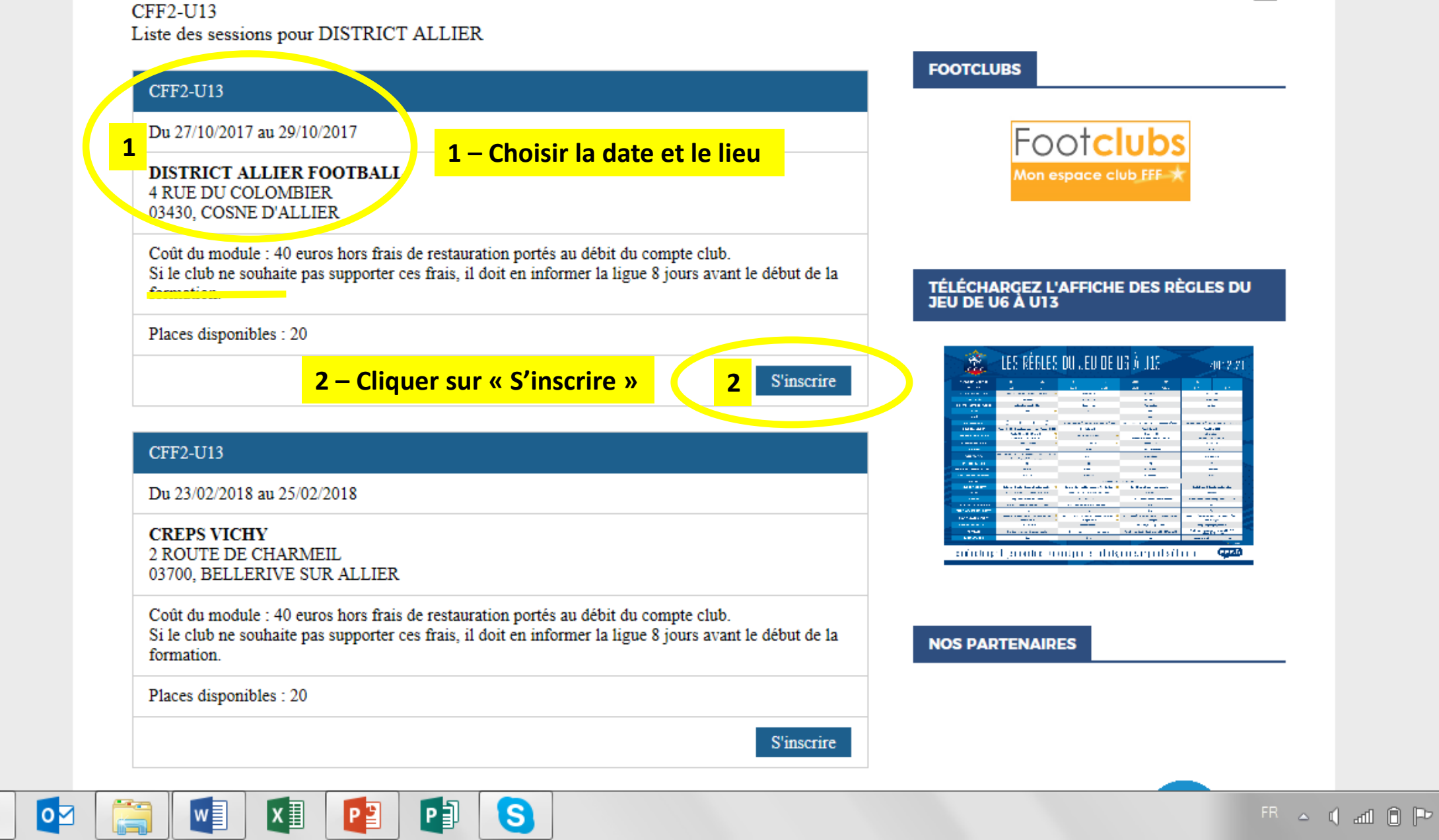

 $\sim$ 

23:37

B https://laurafoot.fff.fr/inscriptions-formations/

Æ

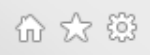

| 🚖 G Google                                                |                                                                                                    |                              |
|-----------------------------------------------------------|----------------------------------------------------------------------------------------------------|------------------------------|
|                                                           | CHAMPIONNAT COUPE                                                                                                    | _                            |
| <b>CFF2-U13</b>                                           | Sélectionnez un championnat                                                                                                    |                              |
| DISTRICT ALLIER                                           |                                                                                                    |                              |
| Session du 27/10/2017 au 29/10/2017                       |                                                                                                    |                              |
|                                                           | FOOTCLUBS                                                                                                    |                              |
| Identifiez-vous                                           |                                                                                                    |                              |
| Nom *                                                     | Footclubs                                                                                                    |                              |
|                                                           | Mon espace club FFF ★                                                                                                    |                              |
| Prénom *                                                  |                                                                                                    |                              |
|                                                           |                                                                                                    |                              |
| Date de naissance *                                       | 1 – Ponsoignor tous los                                                                                                    |                              |
|                                                           | 1 champs obligatoiros                                                                                                    |                              |
|                                                           | champs obligatories                                                                                                    |                              |
| Pour affiner votre recherche, yous pouvez nous préciser : | ES RÉGLES DU LEU DE UR À 115 - 4019 VI                                                                                                    |                              |
| Four annier voue recherche, vous pouvez nous preciser .   |                                                                                                    |                              |
| Le numéro d'affiliation de votre club                     | A CONTRACT OF A CONTRACT OF A |                              |
| Rechercher un club                                        |                                                                                                    |                              |
| Votre numéro d'individu FFF                               | Construction     Construction     C     |                              |
|                                                           | Construction     Construction     C     |                              |
|                                                           | ະມີນັບຊະໄຊຍານໄດ້ອາກະຖາດອີກໂຄຍາ 🖓 🕮                                                                                                    |                              |
| * : champs obligatoires                                   |                                                                                                    |                              |
|                                                           | 2 – Cilquer sur « Valider »                                                                                                    |                              |
| Annuler 2 Valider                                         | Nos PA pour continuer votre pre-                                                                                                    |                              |
|                                                           | inscription                                                                                                    | J                            |
|                                                           |                                                                                                    | ¥                            |
|                                                           | FR 🛥 📢                                                                                                    | atil i P 23:40<br>04/10/2017 |

https://laurafoot.fff.fr/inscriptions-formations/

÷

🔎 👻 🕲 Inscriptions formations – Li... 🗙

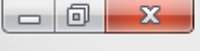

슈 ☆ 🔅

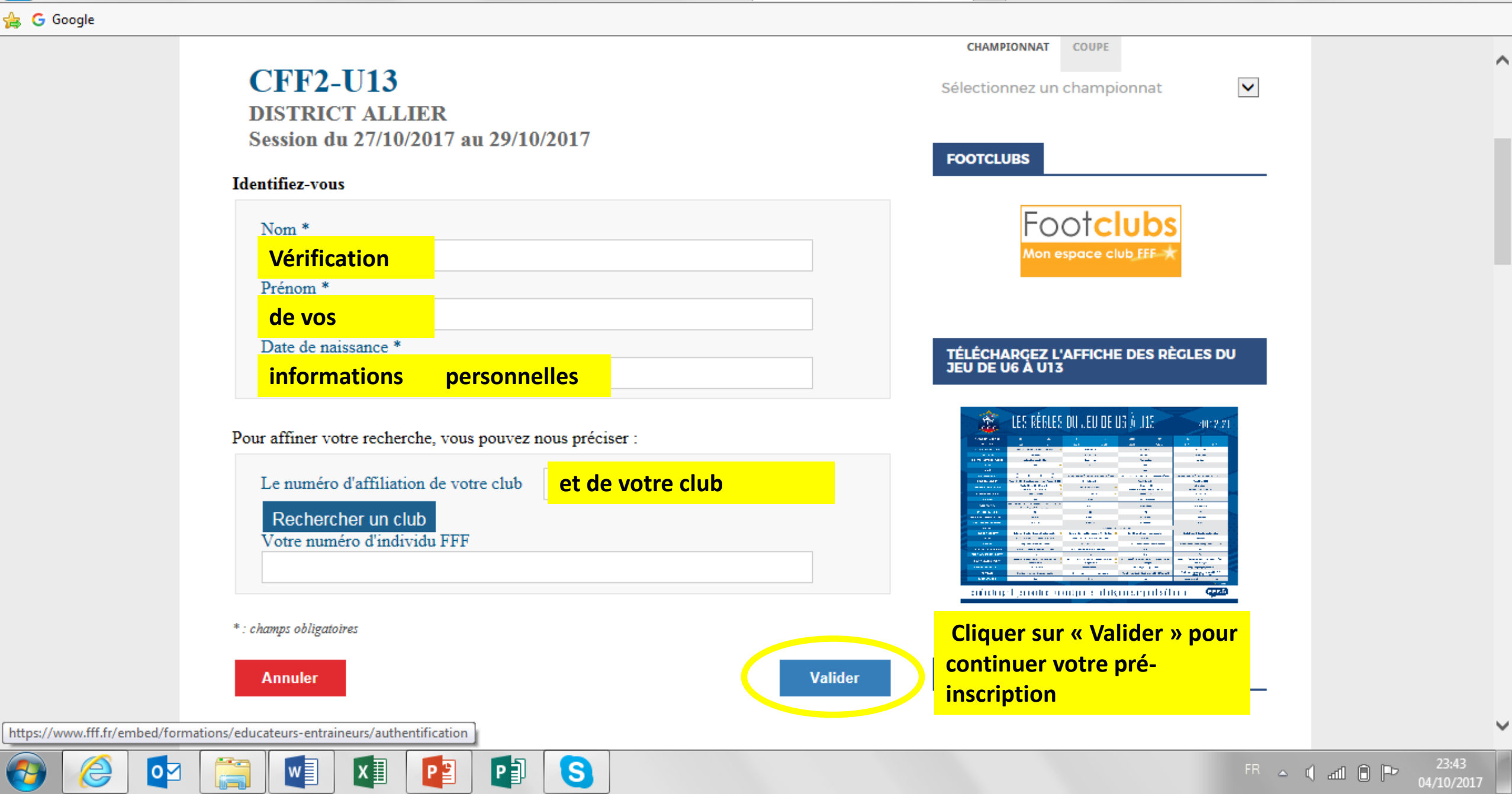

#### Vos coordonnees

| E-mail *              |  |  |  |  |  |
|-----------------------|--|--|--|--|--|
|                       |  |  |  |  |  |
| Confirmation e-mail * |  |  |  |  |  |
|                       |  |  |  |  |  |
| Adresse *             |  |  |  |  |  |

Complément d'adresse

Code postal \*

Ville \*

Téléphone fixe \*

Téléphone mobile \*

Renseigner vos coordonnées.

^

Attention ! L'E-mail renseigné sera celui utilisé pour l'envoi de la confirmation d'inscription ainsi que la convocation.

| Documents éventuels                                                                    |                                                                     |  |  |  |  |  |  |
|----------------------------------------------------------------------------------------|---------------------------------------------------------------------|--|--|--|--|--|--|
| Fichier                                                                                |                                                                     |  |  |  |  |  |  |
| L'entité de facturation                                                                |                                                                     |  |  |  |  |  |  |
| <ul> <li>Vous-même</li> <li>Le club (CLUB DISTRICT ALLIER)</li> <li>Un OPCA</li> </ul> | Cocher l'entité de<br>facturation                                   |  |  |  |  |  |  |
| * : champs obligatoires Annuler Valider                                                |                                                                     |  |  |  |  |  |  |
|                                                                                        | Cliquer sur « Valider » pour<br>continuer votre pré-<br>inscription |  |  |  |  |  |  |

### DISTRICT ALLIER

Merci de vérifier les informations ci-dessous avant de confirmer votre pré-inscription.

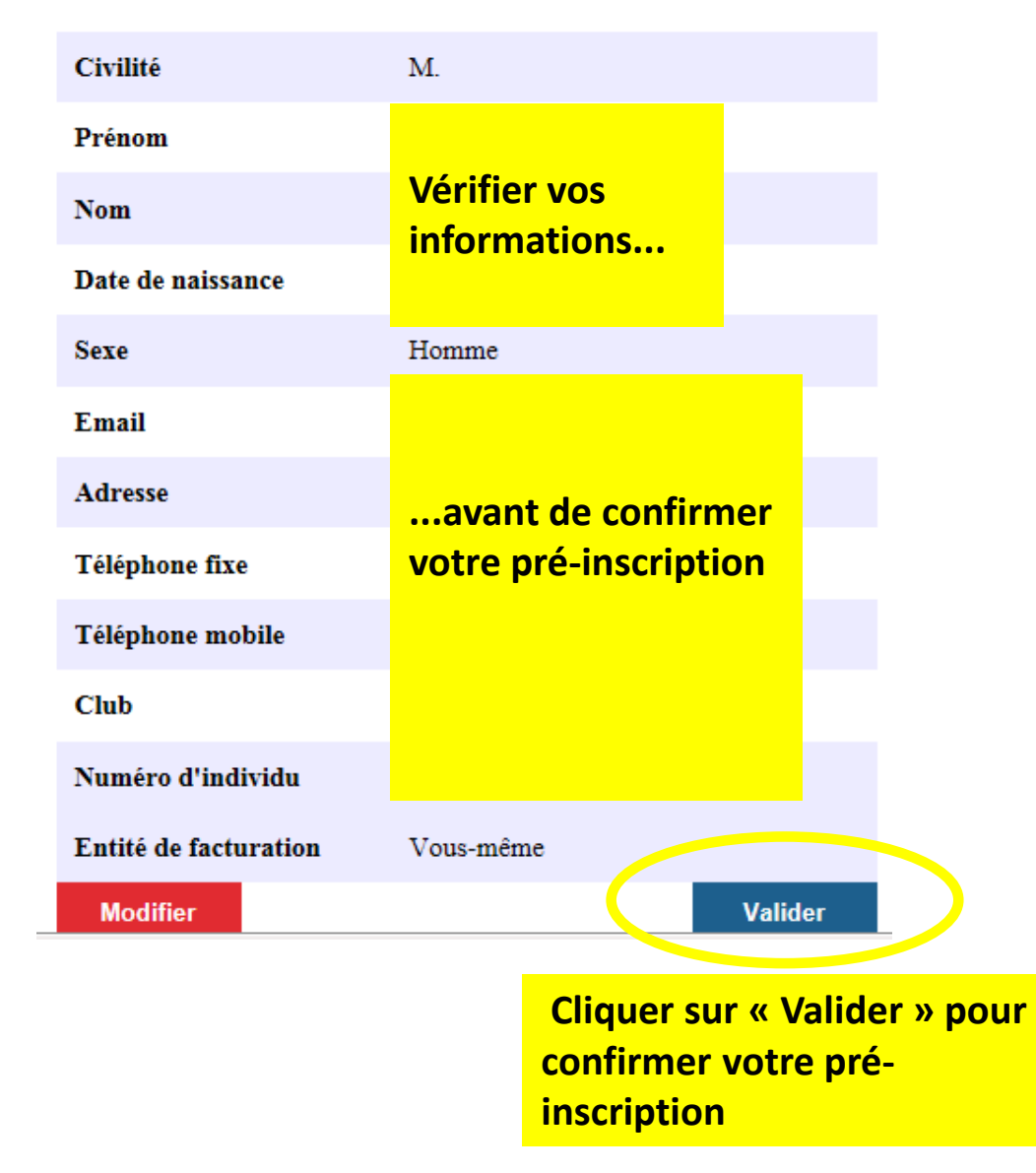

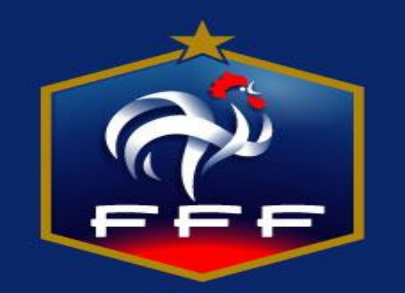

### **Vous allez recevoir une confirmation par E-mail**

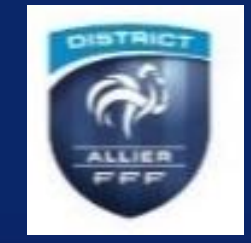

Votre convocation vous sera transmise par E-mail au plus tard 48h avant le début de la formation

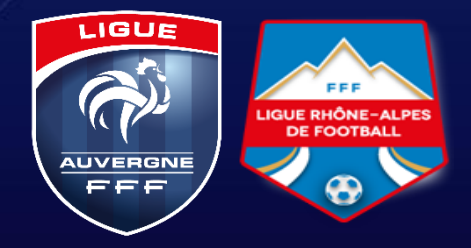